「Windows Vista」は、<u>初期の設定(標準設定)でインターネットへの接続が可能</u>です。 ここで案内する手順につきましては、インターネットに接続できない場合に、設定を確認する場合等 にご利用ください。

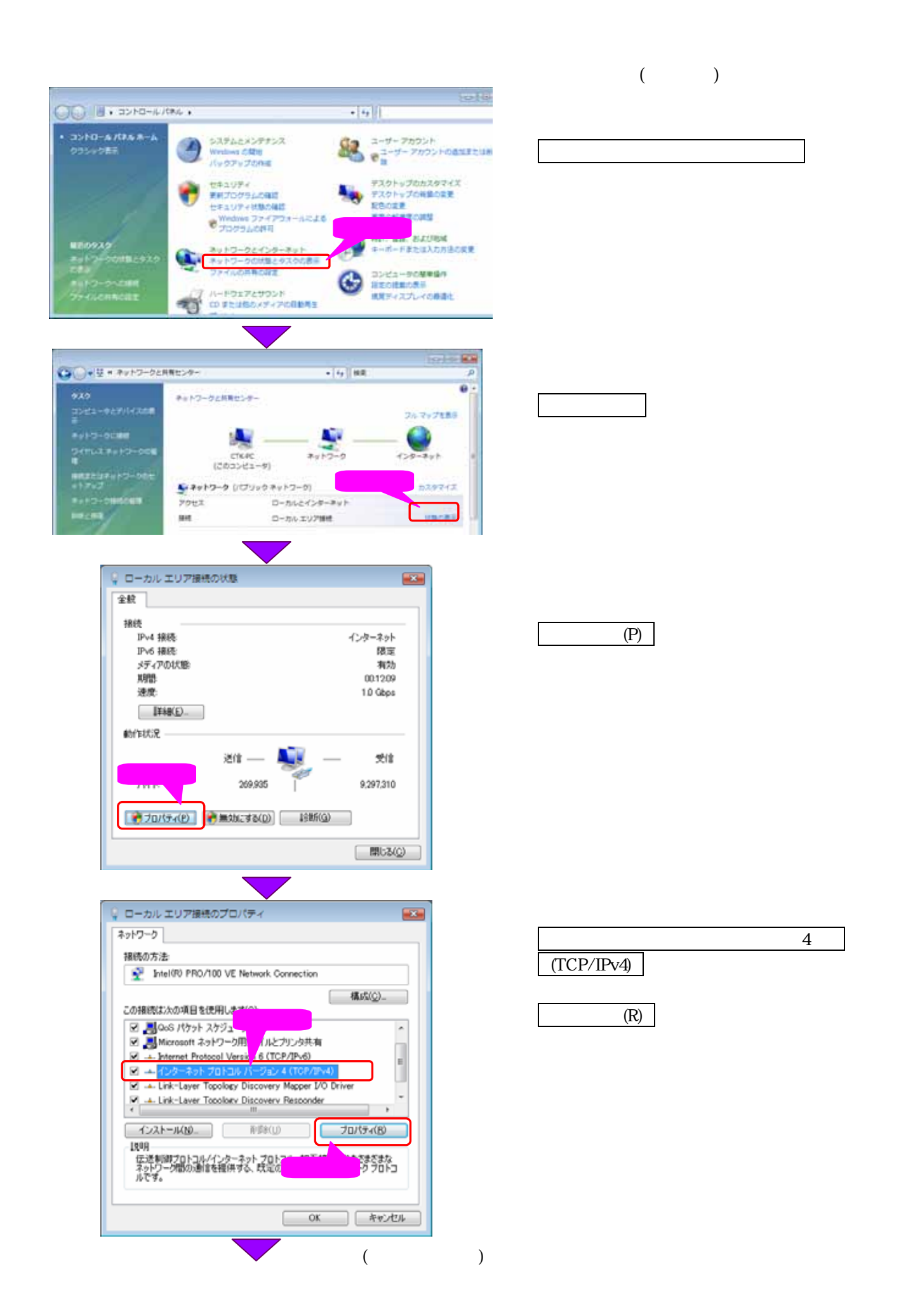

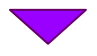

(前頁からの続き)

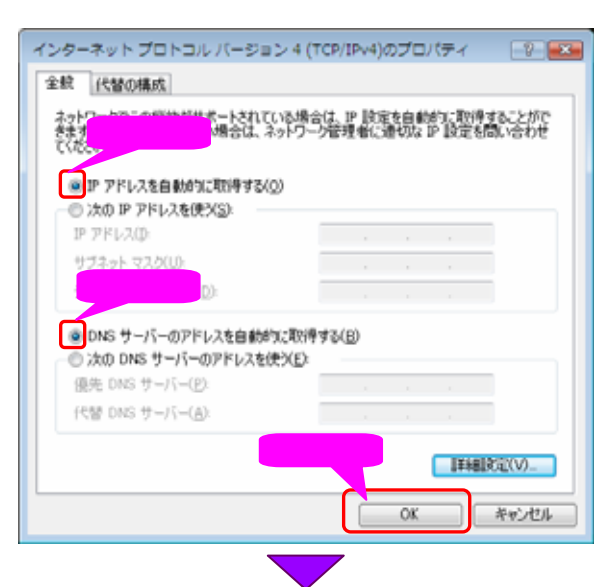

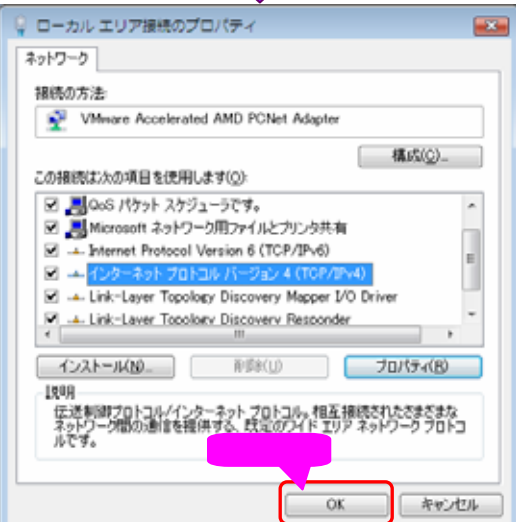

| · · · · · · · · · · · · · · · · · · · | ·           |
|---------------------------------------|-------------|
| 🂡 ローカル エリア接続の状態                       |             |
| 全較                                    |             |
| 10/8                                  |             |
| 1905                                  | () h + 1    |
| 11-24 38620                           | 129-875     |
| IPv6 接続                               | 後軍          |
| メディアの状態                               | 有効          |
| X029                                  | 001209      |
| 達痕:                                   | 1.0 Gbps    |
| ITSE(_)_                              |             |
| 動作状況                                  |             |
| iera                                  | 💐 — 🕫       |
| /1년 269,93                            | 5 9,297,310 |
|                                       | クリック        |
| (アンパティ(P) (デ用効にする()                   | 2) ISER(G)  |
|                                       | 開にあ(G)      |

IP アドレスを自動的に取得する(O)を選択します。

DNS サーバーのアドレスを自動的に取得す る(B) を選択します。

OK をクリックします。

OK をクリックして、「ローカルエリア接続の プロパティ」画面を終了します。

| 閉じる(C)| をクリックして、「ローカルエリア 接続の状態」画面を終了します。